### WŁĄCZANIE W PRZEGLĄDARKACH INTERNETOWYCH OBSŁUGI SKRYPTÓW JAVASCRIPT

JavaScript jest językiem skryptowym powszechnie stosowanym przez programistów internetowych. Skrypty służą zazwyczaj do zapewnienia interaktywności poprzez reagowanie na zdarzenia, sprawdzania poprawności formularzy lub budowania elementów nawigacyjnych (interaktywnych), których zachowanie może być zależne od postępowania użytkownika. Podczas wzbogacania funkcjonalności strony internetowej istotne jest, aby żaden element strony (serwisu) nie stał się niedostępny po wyłączeniu obsługi JavaScript w przeglądarce, czyli jeśli wyłączymy obsługę JavaScript, niektóre strony mogą nie działać poprawnie.

)

)

Jeśli po otwarciu strony www w dowolnej przeglądarce internetowej wyświetli się monit (komunikat) o konieczności włączenia obsługi JavaScript postępujemy według wskazówek opisanych poniżej.

Uwaga: jeśli używamy starszej wersji przeglądarki <u>Internet Explorer 6.0</u> należy ją zaktualizować do wersji 7.0 lub wyższej!

### WŁĄCZANIE JAVASCRIPT W INTERNET EXPLORER 7:

- 1. Klikamy na menu Narzędzia (jeśli nie widać paska menu wciskamy klawisz Alt
- 2. Wybieramy (klikamy) na Opcje internetowe
- 3. Klikamy kartę Zabezpieczenia
- 4. Klikamy przycisk Poziom niestandardowy
- 5. W zakładce Ustawienia zabezpieczeń przewijamy w dół do sekcji Obsługa skryptów i sekcjach Wykonywanie aktywnych skryptów i Wykonywanie skryptów apletów języka Java zaznaczamy opcję ¤ Włącz (lub ¤ Monituj przy tej opcji może wyświetlać się ostrzeżenie przed pobieraniem potencjalnie niebezpiecznych skryptów)
- 6. Klikamy przycisk OK
- 7. Jeśli wyświetli sie okno z żądaniem potwierdzenia, klikamy przycisk TAK, klikamy OK i zamykamy okno.
- 8. Otwieramy stronę internetową ponownie.

### WŁĄCZANIE JAVASCRIPT W INTERNET EXPLORER 8 (opis ze zrzutami ekranu):

- 1. Klikamy na menu Narzędzia (jeśli nie widać paska menu wciskamy klawisz Alt
- 2. Wybieramy (klikamy) na Opcje internetowe

| Narzędzia Po | omoc                            |                |
|--------------|---------------------------------|----------------|
| Usuń hist    | orię przeglądania               | Ctrl+Shift+Del |
| Przegląda    | nie InPrivate                   | Ctrl+Shift+P   |
| Diagnozu     | j problemy z połączeniami       |                |
| Otwórz p     | onownie ostatnią sesję przegląc | dania          |
| Filtrowan    | ie InPrivate                    | Ctrl+Shift+F   |
| Ustawien     | ia Filtrowania InPrivate        |                |
| Blokowar     | ie wyskakujących okienek        | •              |
| Filtr Smar   | tScreen                         | +              |
| Zarządzaj    | dodatkami                       |                |
| Widok zg     | odności                         |                |
| Ustawien     | ia widoku zgodności             |                |
| Subskryb     | uj to źródło                    |                |
| Odnajdov     | vanie źródeł                    | •              |
| Windows      | Update                          |                |
| Narzędzia    | deweloperskie                   | F12            |
| Opcje int    | ernetowe                        |                |

3. Klikamy kartę Zabezpieczenia i przycisk Poziom niestandardowy

|                                 | ia                                                                                                    | Programy Zaaw                                                                                                    |                                                                   | Zaawansowane                                             |                                                                           |
|---------------------------------|----------------------------------------------------------------------------------------------------|----------------------------------------------------------------------------------------------------|-------------------------------------------------------------------|----------------------------------------------------------|---------------------------------------------------------------------------|
| Ogólne                          | Zabezpie                                                                                                    | eczenia                                                                                                    | Prywatn                                                           | ość                                                      | Zawartoś                                                                  |
|                                 |                                                                                                    |                                                                                                    |                                                                   |                                                          |                                                                           |
| /ybierz stref                   | ę do wyświet                                                                                                    | tenia lub zm                                                                                                    | ień ustawieni                                                     | a zabezp                                                 | ieczeń.                                                                   |
|                                 |                                                                                                    |                                                                                                    |                                                                   | 1                                                        |                                                                           |
| Interr                          | et                                                                                                    | Lokalny intr                                                                                                    | anet Za                                                           | aufane w                                                 | itryny                                                                    |
|                                 |                                                                                                    |                                                                                                    |                                                                   |                                                          |                                                                           |
| <ul> <li>Internet</li> </ul>    |                                                                                                    | III                                                                                                    |                                                                   |                                                          |                                                                           |
| Int                             | ernet                                                                                                    |                                                                                                    |                                                                   |                                                          | Witness                                                                   |
| Ta s                            | trefa jest dla                                                                                                    | internetow                                                                                                    | ych witryn sie                                                    | sci                                                      | In other markets                                                          |
| web                             | których nie                                                                                                    | umieszczon                                                                                                    | o w strofach i                                                    | wites as                                                 |                                                                           |
| THE P                           | y knot year me                                                                                                    | GINESPECTO                                                                                                    | o w sueldui                                                       | with yri                                                 |                                                                           |
| zaut                            | fanych i w str                                                                                                    | efach witry                                                                                                    | n z ograniczer                                                    | niami.                                                   |                                                                           |
| zau                             | fanych i w str                                                                                                    | efach witry                                                                                                    | n z ograniczer                                                    | niami.                                                   |                                                                           |
| zaut<br>Poziom zabe             | fanych i w stro                                                                                                    | efach witry                                                                                                    | n z ograniczer                                                    | niami.                                                   |                                                                           |
| Poziom zabe                     | fanych i w stri<br>ezpieczeń dla                                                                                                    | efach witry                                                                                                    | n z ograniczer                                                    | niami.                                                   | liess                                                                     |
| Poziom zabe<br>Dozwolon         | ezpieczeń dla<br>e poziomy dla                                                                                                    | tej strefy<br>tej strefy                                                                                             | od średniego                                                      | do wyso                                                  | ikiego                                                                    |
| Poziom zabe<br>Dozwolon         | ranych i w str<br>ezpieczeń dla<br>e poziomy dla<br>Ś <b>redni</b>                                                                                                    | efach witry<br>tej strefy<br>tej strefy:                                                                             | od średniego                                                      | do wyso                                                  | kiego                                                                     |
| Poziom zabe<br>Dozwolon         | ranych i w str<br>ezpieczeń dla<br>e poziomy dla<br><b>Średni</b><br>- Monituje s                                                                                                    | efach witry<br>tej strefy<br>tej strefy:<br>przed pobra                                                              | od średniego                                                      | do wyso<br>alnie nieł                                    | ikiego<br>bezpiecznej                                                     |
| zaut<br>Poziom zabe<br>Dozwolon | fanych i w str<br>ezpieczeń dla<br>e poziomy dla<br><b>Średni</b><br>- Monituje ;<br>zawartości                                                                                           | tej strefy<br>tej strefy<br>tej strefy:<br>przed pobra                                                               | od średniego<br>aniem potencj                                     | do wyso<br>alnie nieł                                    | ikiego<br>bezpiecznej                                                     |
| Poziom zabe<br>Dozwolon         | zpieczeń dla<br>e poziomy dla<br>Ś <b>redni</b><br>- Monituje p<br>zawartości<br>- Niepodpis                                                                                              | tej strefy<br>tej strefy<br>tej strefy:<br>przed pobra                                                               | od średniego<br>aniem potencji<br>ity ActiveX nie                 | do wyso<br>alnie nieł<br>e będą pi                       | okiego<br>bezpiecznej<br>obierane                                         |
| Poziom zabe<br>Dozwolon         | <ul> <li>ruo yornie</li> <li>ranych i w stru-</li> <li>e poziomy dla</li> <li>é nonituje ;</li> <li>zawartości</li> <li>Niepodpis</li> </ul>                                              | tej strefy<br>tej strefy<br>a tej strefy:<br>przed pobra                                                             | od średniego<br>od średniego<br>miem potencj<br>nty ActiveX nie   | do wyso<br>alnie nieł<br>e będą po                       | ikiego<br>pezpiecznej<br>obierane                                         |
| Poziom zabe<br>Dozwolon         | <ul> <li>anych i w stru-</li> <li>anych i w stru-</li> <li>azpieczeń dla</li> <li>e poziomy dla</li> <li>Średni</li> <li>- Monituje ;</li> <li>zawartości</li> <li>- Niepodpis</li> </ul> | tej strefy<br>tej strefy<br>a tej strefy:<br>przed pobra<br>sane forman                                              | od średniego<br>aniem potencji<br>hty ActiveX nie                 | do wyso<br>alnie nieł<br>e będą po                       | ikiego<br>pezpiecznej<br>obierane                                         |
| Poziom zabe<br>Dozwolon         | anych i w stri<br>ezpieczeń dla<br>e poziomy dla<br>średni<br>- Monituje ;<br>zawartości<br>- Niepodpis<br>z tryb chronic<br>z tryb chronic                                               | tej strefy<br>tej strefy<br>tej strefy:<br>przed pobra<br>ane forman                                                 | od średniego<br>aniem potencji<br>ity ActiveX nie                 | do wyso<br>alnie niet<br>e będą po<br>o uruchor          | ikiego<br>pezpiecznej<br>oblerane<br>mienia                               |
| Poziom zabe<br>Dozwolon         | anych i w stri<br>anych i w stri<br>ezpieczeń dla<br>e poziomy dla<br>średni<br>- Monituje ;<br>zawartości<br>- Niepodpis<br>z tryb chronic<br>amu Internet                               | tej strefy<br>tej strefy<br>tej strefy:<br>przed pobra<br>sane forman<br>pry (wymag<br>t Explorer)                   | od średniego<br>aniem potencji<br>ity ActiveX nie                 | do wyso<br>alnie niet<br>e będą po<br>o uruchor          | ikiego<br>pezpiecznej<br>obierane<br>mienia                               |
| Poziom zabe<br>Dozwolon         | anych i w stri<br>ezpieczeń dla<br>e poziomy dla<br><b>Średni</b><br>- Monituje r<br>zawartości<br>- Niepodpis<br>z tryb chronic<br>ramu Internet                                         | tej strefy<br>tej strefy<br>a tej strefy:<br>przed pobra<br>sane forman<br>ony (wymag<br>t Explorer)<br>ziom niestar | od średniego<br>aniem potencji<br>ity ActiveX nie<br>ja ponownego | do wyso<br>alnie niet<br>e będą po<br>o uruchor          | okiego<br>pezpiecznej<br>obierane<br>mienia<br>m domyślny                 |
| Poziom zabe<br>Dozwolon         | anych i w stri<br>ezpieczeń dla<br>e poziomy dla<br>średni<br>- Monituje ;<br>zawartości<br>- Niepodpis<br>z tryb chronic<br>amu Internet                                                 | tej strefy<br>tej strefy<br>a tej strefy:<br>przed pobra<br>sane forman<br>ony (wymag<br>t Explorer)<br>ziom niesta  | od średniego<br>aniem potencji<br>ity ActiveX nie<br>na ponownego | do wyso<br>alnie niet<br>e będą po<br>o uruchor          | okiego<br>pezpiecznej<br>obierane<br>mienia<br>m domyślny                 |
| Poziom zabe<br>Dozwolon         | anych i w stri<br>ezpieczeń dla<br>e poziomy dla<br>Średni<br>- Monituje ;<br>zawartości<br>- Niepodpis<br>z tryb chronic<br>amu Internet                                                 | tej strefy<br>tej strefy<br>a tej strefy:<br>przed pobra<br>ane forman<br>ony (wymag<br>t Explorer)<br>ziom niesta   | od średniego<br>aniem potencj<br>ity ActiveX nie<br>ndardowy      | do wyso<br>alnie niet<br>e będą po<br>o uruchor<br>Pozio | okiego<br>pezpiecznej<br>obierane<br>mienia<br>m domyślny<br>u domyślnego |

4. W zakładce Ustawienia zabezpieczeń przewijamy w dół do sekcji Obsługa skryptów i w sekcjach Wykonywanie aktywnych skryptów i Wykonywanie skryptów apletów języka Java zaznaczamy opcje ¤ Włącz (lub ¤ Monituj - przy tej opcji może wyświetlać się ostrzeżenie przed pobieraniem potencjalnie niebezpiecznych skryptów)

| awienia zabe                              | ezpieczeń — stre                                | fa Internet              |              |            |                |
|-------------------------------------------|-------------------------------------------------|--------------------------|--------------|------------|----------------|
| Ustawienia                                |                                                 |                          |              |            |                |
| Cobstu                                    | ga skryptów                                     |                          |              |            |                |
| 5 W                                       | łącz filtr XSS                                  |                          |              |            |                |
|                                           | Włącz                                           |                          |              |            |                |
| 0                                         | Wyłącz                                          |                          |              |            |                |
| 🌒 🏐 W                                     | ykonywanie aktyw                                | nych skryptóv            | v            |            |                |
| 0                                         | Monituj                                         |                          |              |            |                |
|                                           | Włącz                                           |                          |              |            |                |
| 0                                         | Wyłącz                                          |                          |              |            |                |
| 🛒 W                                       | ykonywanie skrypt                               | tów apletów je           | zyka Java    |            |                |
|                                           | Monituj                                         |                          |              |            |                |
|                                           | Włącz                                           |                          |              |            |                |
|                                           | Wyłącz                                          |                          |              |            |                |
| 3 2 Ze                                    | zwalaj na aktualiza                             | scje paska sta           | nu przy uzyc | iu skryptu |                |
|                                           | wiącz                                           |                          |              |            | -              |
| <                                         | ш                                               | and the second second    |              | •          |                |
| *Zmiany bę<br>Internet Exp<br>Resetowanie | dą wprowadzone p<br>plorer<br>ustawień niestand | oo ponownym<br>lardowych | uruchomieniu | ı programu |                |
| Resetuj do:                               | Średnio-wysoki (d                               | (omvsine)                | -            | Resetui    | and the second |
|                                           | Circuito Hypota (c                              | ioni jon ici j           |              |            |                |
|                                           |                                                 | (                        | ОК           | Anu        | uluj           |
|                                           |                                                 |                          |              |            |                |

#### 5. Klikamy przycisk OK

6. Jeśli wyświetli sie okno z żądaniem potwierdzenia, klikamy przycisk TAK, potem klikamy przycisk OK i zamykamy okno.

)

)

7. Otwieramy stronę internetową ponownie.

# ③ WŁĄCZANIE JAVASCRIPT W INTERNET EXPLORER 9:

- 1. Klikamy na menu Narzędzia (jeśli nie widać paska menu wciskamy klawisz Alt
- 2. Wybieramy (klikamy) na Opcje internetowe
- 3. Klikamy kartę Zabezpieczenia
- 4. Klikamy przycisk Poziom niestandardowy
- 5. W zakładce Ustawienia zabezpieczeń przewijamy w dół do sekcji Obsługa skryptów i sekcjach Wykonywanie aktywnych skryptów i Wykonywanie skryptów apletów języka Java zaznaczamy opcję ¤ Włącz (lub ¤ Monituj przy tej opcji może wyświetlać się ostrzeżenie przed pobieraniem potencjalnie niebezpiecznych skryptów)
- 6. Klikamy przycisk OK
- 7. Jeśli wyświetli sie okno z żądaniem potwierdzenia, klikamy TAK, klikamy Zastosuj i OK i zamykamy okno.
- 8. Otwieramy stronę internetową ponownie.

## WŁĄCZANIE JAVASCRIPT W MOZILLA FIREFOX (opis ze zrzutami ekranu):

- 1. Otwieramy przeglądarkę Mozilla Firefox
- 2. Z menu Narzędzia wybieramy polecenie Opcje (jeśli nie widać paska menu wciskamy klawisz Alt

| Narz | ędzia Pomo <u>c</u>                   | IIII MA        |
|------|---------------------------------------|----------------|
|      | <u>P</u> obieranie plików             | Ctrl+J         |
|      | <u>D</u> odatki                       | Ctrl+Shift+A   |
|      | <u>S</u> konfiguruj usługę Sync       |                |
|      | Dla t <u>w</u> órców witryn           | •              |
|      | Infor <u>m</u> acje o stronie         |                |
|      | Prz <u>ej</u> dź do trybu prywatnego  | Ctrl+Shift+P   |
|      | Wyczyść <u>h</u> istorię przeglądania | Ctrl+Shift+Del |
|      | <u>O</u> pcje                         |                |
| *    | DownloadHelper                        | +              |
|      | Adblock Plus                          | •              |

3. W Opcje klikamy sekcję Treść i zaznaczamy pole wyboru b Włącz obsługę języka Java i klikamy przycisk Zaawansowane

| xcje         |                 |              |              |                |                 |                |                     |
|--------------|-----------------|--------------|--------------|----------------|-----------------|----------------|---------------------|
|              |                 |              |              | 60             |                 | Õ              | <i>.</i>            |
| Ogólne       | Karty           | Treść        | Aplikacje    | Prywatność     | Bezpieczeństwo  | Synchronizacja | Zaawansowan         |
| Zablok       | uj wyskak       | ujące okn    | a            |                |                 |                | Wyjatki             |
| Pobiera      | ij obrazki      | automaty     | cznie        |                |                 |                | Wviatki             |
| Włacz o      | -<br>obsługe je | zvka Java    | Script       |                |                 | 7.             | awapsowape          |
|              |                 |              | <u> </u>     |                |                 |                |                     |
| Czcionki i k | olory           |              |              |                |                 |                |                     |
| Domyślna o   | czcionka:       | Times N      | New Roman    |                | • <u>R</u> ozmi | ar: 16 🔻 Za    | awa <u>n</u> sowane |
|              |                 |              |              |                |                 |                | Kolory              |
| Języki       |                 |              |              |                |                 |                |                     |
| Wybierz pre  | eferowany       | y język, w j | jakim mają b | yć wyświetlane | strony          |                | Wybigrz             |
|              |                 |              |              |                |                 |                |                     |
|              |                 |              |              |                |                 |                |                     |
|              |                 |              |              |                |                 |                |                     |
|              |                 |              |              |                |                 |                |                     |
|              |                 |              |              |                | Or              | Anului         | Pamar               |
|              |                 |              |              |                | UK              | Anuluj         | Fomoc               |

5. w okienku Zaawansowane ustawienia JavaScriptu zaznaczamy odpowiednie pola wyboru w sekcji Zezwalaj skryptom na:

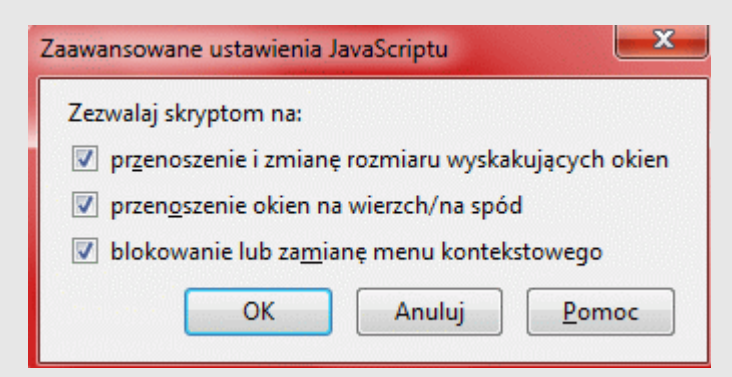

6. Klikamy przycisk OK i znowu OK.

7. W Mozilla Firefox otwieramy stronę internetową ponownie.

# WŁĄCZANIE JAVASCRIPT W GOOGLE CHROME (opis ze zrzutami ekranu):

JavaScript w Google Chrome powinno być domyślnie włączone, jeśli jednak Google Chrome wyświetla monit o włączenie obsługi JavaScript to postępujemy wg opisu poniżej.

1. Otwieramy przeglądarkę Google Chrome i w prawym górnym rogu klikamy na Ustawienia Google Chrome - ikonka 2. Wybieramy Ustawienia

|                          |           | \$      | 0     | a        | 4 |
|--------------------------|-----------|---------|-------|----------|---|
| Nowa karta               |           |         |       | Ctrl+    | Г |
| Nowe okno                |           |         |       | Ctrl+N   | ١ |
| Nowe okno incognito      |           |         | Ctrl- | +Shift+N | 1 |
| Zakładki                 |           |         |       |          | • |
| Edycja                   | Wytnij    | Ко      | piuj  | Wklej    | ] |
| Powiększ                 | -         | 100     | )% ·  | +        | ] |
| Zapisz stronę jako       |           |         |       | Ctrl+    | S |
| Znajdź                   |           |         |       | Ctrl+I   | F |
| Drukuj                   |           |         |       | Ctrl+    | þ |
| Narzędzia                |           |         |       |          | • |
| Historia                 |           |         |       | Ctrl+H   | - |
| Pobrane pliki            |           |         |       | Ctrl+    | J |
| Zaloguj się w Chrome     |           |         |       |          |   |
| Ustawienia               |           | (atala) |       |          |   |
| Google Chrome – infor    | macje     |         |       |          |   |
| Wyświetl strony działaja | ice w tle | : (4)   |       |          |   |
| Pomoc                    |           |         |       |          |   |
| Zakończ                  |           |         |       |          |   |

3. Przewijamy stronę Ustawień w dół i klikamy na Pokaż ustawienia zaawansowane

| Wygląd                 |                                        |                                |                                |                           |  |  |  |
|------------------------|----------------------------------------|--------------------------------|--------------------------------|---------------------------|--|--|--|
| Pobierz motywy         | Pobierz motywy Przywróć motyw domyślny |                                |                                |                           |  |  |  |
| Pokaż przycisk str     | ony startov                            | wej                            |                                |                           |  |  |  |
| 🕑 Zawsze pokazuj p     | asek zakłac                            | Jek                            |                                |                           |  |  |  |
| Wyszukiwanie           |                                        |                                |                                |                           |  |  |  |
| Wybierz wyszukiwark    | ę używaną                              | w omniboksie-                  |                                |                           |  |  |  |
| Ask                    | ▼ Za                                   | arządzaj wyszukiwarkami        |                                |                           |  |  |  |
| Włącz wyszukiwa        | nie dynami                             | iczne, by szukać szybciej (tek | st wpisywany w omniboksie może | być <u>rejestrowany</u> ) |  |  |  |
| Utytkownicy            |                                        |                                |                                |                           |  |  |  |
| Aktualnie tylko Ty ko  | rzystasz z p                           | roduktu Google Chrome.         |                                |                           |  |  |  |
| Dodaj nowego użyt      | kownika                                | Usuń tego użytkownika          | Importuj zakładki i ustawienia |                           |  |  |  |
| Domyślna przeglądar    | ka                                     |                                |                                |                           |  |  |  |
| Ustaw aplikację Goo    | ogle Chron                             | ne jako domyślną przeglądar    | kę                             |                           |  |  |  |
| Aplikacja Google Chr   | ome nie je:                            | st domyślną przeglądarką.      |                                |                           |  |  |  |
| Pokaž ustawienia zaawa | nsowane                                |                                |                                |                           |  |  |  |

4. Przewijamy do pozycji Prywatność i klikamy na Ustawienia treści

| Ustawienia                       | an san terga si Angeler terse de se | ing only on high      | estane pre pe      | Przeszukaj ustawienia |
|----------------------------------|-------------------------------------|-----------------------|--------------------|-----------------------|
| Domyślna przeglądarka            |                                     |                       |                    |                       |
| Ustaw aplikację Google Chrom     | ne jako domyślną przeglądari        | ke                    |                    |                       |
| Aplikacja Google Chrome nie jes  | t domyślną przeglądarką.            |                       |                    |                       |
| Prywatność                       |                                     |                       |                    |                       |
| Ustawienia treści Wyczy:         | ść dane przeglądarki                |                       |                    |                       |
| Przeglądarka Google Chrome m     | oże korzystać z usług internel      | towych w celu poprav  | vy wygody użytkowa | ania.                 |
| Możesz opcjonalnie wyłączyć te   | usługi. <u>Wiecej informacji</u>    |                       |                    |                       |
| 🕑 Użyj usługi internetowej, aby  | pomóc w rozstrzyganiu błęd          | dów nawigacji         |                    |                       |
| 🕑 Użyj podpowiedzi, aby uzup     | ełniać wpisywane zapytania i        | adresy URL na pasku   | adresu             |                       |
| 🛃 Przewiduj działania w sieci, a | by przyspieszyć ładowanie st        | tron                  |                    |                       |
| 🕑 Włącz ochronę przed wyłudz     | aniem danych (phishingiem)          | ) i złośliwym oprogra | mowaniem           |                       |
| 📃 Użyj usługi internetowej, aby  | poprawić błędy ortograficzr         | ne.                   |                    |                       |
| 🔲 Automatycznie przesyłaj stał   | ystyki użytkowania i raporty        | o awariach do Google  | e .                |                       |
|                                  |                                     |                       |                    |                       |

5. Na karcie Ustawienia treści przewijamy w dół do pozycji JavaScript i jeśli nie jest zaznaczona opcja Zezwalaj na wykonywanie kodu JavaScript w witrynach (zalecane) to ją zaznaczamy, klikamy OK

| Ustawienia treści                                                           |
|-----------------------------------------------------------------------------|
| Pliki cookie                                                                |
| Zezwalaj na przechowywanie danych lokalnie (zalecane)                       |
| Zachowuj dane lokalne tylko do zamknięcia przeglądarki                      |
| <ul> <li>Blokuj próby umieszczenia na komputerze danych z witryn</li> </ul> |
| Zablokuj pliki cookie i dane z witryn innych firm                           |
| Zarządzaj wyjątkami Wszystkie pliki cookie i dane witryn                    |
| Grafika                                                                     |
| Pokazuj wszystkie grafiki (zalecane)                                        |
| <ul> <li>Nie pokazuj żadnych grafik</li> </ul>                              |
| Zarządzaj wyjątkami                                                         |
| JavaScript                                                                  |
| Zezwalaj na wykonywanie kodu JavaScript w witrynach (zalecane)              |
| Nie zezwalaj na wykonywanie kodu JavaScript w żadnej witrynie               |

7. Zamykamy Google Chrome i uruchamiamy ponownie.

\_\_\_\_\_

by dickw' 2012